## Vehicle Type Correction

Vehicle Type Correction is a title action to correct the vehicle type on the Title. This action is commonly used to correct data in the system.

From a Customer Account Page, in the <u>tile view, click the</u> dropdown and select
 ▲ Update - Vehicle Type Correction

| Customer Account                                       | Resume<br>Transaction         \$0.00         KYTC/Reagan.Green (rbg)<br>Branch: FRANKLIN COUNTY<br>Department: MOTOR VEHICI<br>PODD: FXTC003U (10 58.44.<br>HELP ●                                               |
|--------------------------------------------------------|----------------------------------------------------------------------------------------------------|
| omer Account                                           |                                                                                                    |
| Action Center                                          |                                                                                                    |
| The Physical address not verifed by USPS               |                                                                                                    |
| \$ Ad Valorem taxes are past due for 2008 FORD EXPLORE | E. The total amount past due is \$31.09.                                                                                                    |
| 8 2008 FORD EXPLORE is Ready for Registration Renewal  | ı.                                                                                                    |
|                                                        |                                                                                                    |
|                                                        |                                                                                                    |
|                                                        |                                                                                                    |
|                                                        | Action Center         The Physical address not verifed by USPS         \$ Ad Valorem taxes are past due for 2008 FORD EXPLORE         © 2008 FORD EXPLORE is Ready for Registration Renewation         New Title |

- 2. From a Vehicle Summary Page:
  - a. Choose <sup>1</sup> Update Vehicle Type Correction</sup> from the Title dropdown menu.

| Previous                            |                                          |                                                                                                    | Viewing 2 of           | of 2 Titles                                                                                    |                                                                      |                                                  | Next                        |
|-------------------------------------|------------------------------------------|----------------------------------------------------------------------------------------------------|------------------------|------------------------------------------------------------------------------------------------|----------------------------------------------------------------------|--------------------------------------------------|-----------------------------|
| Owner(s)                            | Chain of Owners                          | hip                                                                                                    |                        |                                                                                                |                                                                      |                                                  | Reversa                     |
| Customer ID                         | Driver<br>License                        | Customer Name                                                                                                    | SSN/FEIN               | Address                                                                                        |                                                                      | County of<br>Residence                           | Begin Tax<br>Exempt<br>Date |
| 004204763                           |                                          | SMITH, AMY (P) \$                                                                                                    | <u>xxx-xx-2406</u>     | 1016 Cherokee Tri, FRANKFORT, H                                                                | CY 40601-2535                                                        | FRANKLIN                                         |                             |
| Title                               |                                          |                                                                                                    |                        | ✤ Registration Information                                                                     |                                                                      |                                                  |                             |
| tatus: Active - Ti                  | itle Issued                              |                                                                                                    | Title -                | Status: Expired ®                                                                              |                                                                      |                                                  | Manage                      |
| Type:<br>Title #:<br>Prior Title #: | Transfer<br>182280370059<br>181920340444 | State Fee:         \$6.00           Clerk Fee:         \$3.00           Usage Tax:         \$0.00           Usage Tax:         Tax Creation | dit Given              | Type: Renewal<br>Reg. Date: 11/14/2022<br>Exp. Date: 10/31/2023<br>Reg. Exemption:<br>Remarks: | County:<br>Plate Type:<br>Plate #:<br>Plate Action:<br>Gross Weight: | FRANKLIN<br>Breast Canc<br>1689GN<br>Renew<br>PC | er                          |
| Purchase Info                       | ormation                                 |                                                                                                    |                        | Comments:                                                                                      |                                                                      |                                                  |                             |
| Date o<br>Trade                     | of Purchase:<br>e-in Amount: \$0.0       | Purchase Price:<br>0 Usage Tax Credit:                                                                                                    | \$5,000.00<br>\$300.00 | State Vehicle Registrat<br>KYTC Vehicle Registrat<br>Clerk Vehicle Registrat                   | tion Fee: \$38.00<br>tion Fee: \$0.00                                |                                                  |                             |

3. KAVIS will navigate to Step 1: Title Information. Update the Vehicle Type, by selecting the correct vehicle type in the dropdown box.

| k/\vis                                | Title: Upda        | ite - Vehicle T   | ype Correct      | ion          | Resume<br>Transaction \$0.00 | KYTCIReagan.Green (/bg)<br>Branch: FRANKLIN COUNTY<br>Department: MOTOR VEHICLES<br>PODD: FKTC003U (10.58.44.49) ✿<br>HELP ● |
|---------------------------------------|--------------------|-------------------|------------------|--------------|------------------------------|----------------------------------------------------------------------------------------------------|
| ා Home Title                          |                    |                   |                  |              |                              |                                                                                                    |
| 1 2                                   | 3                  | 4                 | 5                | 6            | 7                            |                                                                                                    |
| Title Information Vehicle Information | Seller Information | Buyer Information | Lien Information | Registration | Additional Information       | Finalize                                                                                                    |
|                                       |                    | Total Due: \$6.0  | 00               |              |                              | Continue >                                                                                                    |
| Title Action                          |                    |                   |                  |              |                              |                                                                                                    |
| Multiple Dealer: No Ves               |                    | Title Only:  No   | Yes              |              |                              |                                                                                                    |
| Title Action: Update - Vehicle Type   | Correction 🗸 *     |                   |                  |              |                              |                                                                                                    |
| Prior Vehicle Type: Truck             |                    |                   |                  |              |                              |                                                                                                    |
| Vehicle Type: Select One              | ~ *                |                   |                  |              |                              |                                                                                                    |
| Search Title Number: 232710560425     | *                  |                   |                  |              |                              |                                                                                                    |
|                                       |                    |                   |                  |              |                              |                                                                                                    |
| S Cancel Title Application            |                    |                   |                  |              |                              | Continue >                                                                                                    |

4. An informational pop-over will be appear letting the user know is a change in the vehicle type, select okay to confirm vehicle type change.

|                                                                           |                                                                                                    | Total Due: \$6.                                                                             | 00                                                      |                                                                                                   |                                                                                                    | Continue 🗲       |
|---------------------------------------------------------------------------|----------------------------------------------------------------------------------------------------|---------------------------------------------------------------------------------------------|---------------------------------------------------------|---------------------------------------------------------------------------------------------------|----------------------------------------------------------------------------------------------------|------------------|
|                                                                           | Confirmation                                                                                                    |                                                                                             |                                                         |                                                                                                   |                                                                                                    |                  |
| Title Action                                                              | KAVIS has detected that Ve                                                                                                    | ehicle Type has been change                                                                 | ed on the Title. Information                            | entered                                                                                           |                                                                                                    |                  |
| Title Action: Update - Ve                                                 | es previously may be reset if y                                                                                                    | you continue.Are you sure yo                                                                | u want to continue?                                     | _                                                                                                 |                                                                                                    |                  |
| Prior Vehicle Type: Truck                                                 | Yes                                                                                                    |                                                                                             | No                                                      | _                                                                                                 |                                                                                                    |                  |
| Vehicle Type: Passenger                                                   | Auto 🗸 🖌                                                                                                    |                                                                                             |                                                         |                                                                                                   |                                                                                                    |                  |
| Search Title Number: 2327105604                                           | 425 *                                                                                                    |                                                                                             |                                                         |                                                                                                   |                                                                                                    |                  |
|                                                                           |                                                                                                    |                                                                                             |                                                         |                                                                                                   |                                                                                                    |                  |
|                                                                           |                                                                                                    |                                                                                             |                                                         |                                                                                                   |                                                                                                    |                  |
| ⊗ Cancel Title Application                                                |                                                                                                    |                                                                                             |                                                         |                                                                                                   |                                                                                                    | Continue 🕻       |
|                                                                           |                                                                                                    |                                                                                             |                                                         |                                                                                                   |                                                                                                    |                  |
| Conunue 🧪                                                                 |                                                                                                    | Valstala Jufa                                                                               |                                                         |                                                                                                   |                                                                                                    |                  |
| Select                                                                    | o go to Step 2:                                                                                                    | venicie info                                                                                | rmation.                                                |                                                                                                   |                                                                                                    |                  |
| Select                                                                    | o go to Step 2:                                                                                                    | venicie info                                                                                | rmation.                                                |                                                                                                   |                                                                                                    |                  |
|                                                                           | o go to Step 2:                                                                                                    |                                                                                             |                                                         | 6                                                                                                 | 7                                                                                                    | 8                |
| 1 2<br>Ute Information Vehicle Information                                | Seller Information                                                                                                    | Buyer Information                                                                           | Lien Information                                        | Registration                                                                                      | Additional Information                                                                                                  | on Finalize      |
| Select 2<br>1<br>tie Information Vehicle Information                      | Seller Information                                                                                                    | VENICIE INTO<br>4<br>Buyer Information<br>Total Due: \$6                                    | Lien Information                                        | 6<br>Registration                                                                                 | Additional Information                                                                                                  | on Finalize      |
| Select C C C C C C C C C C C C C C C C C C C                              | e amount of \$31.09. Click here to v                                                                                                    | VENICIE INTO<br>4<br>Buyer Information<br>Total Due: \$6<br>iew and optionally pay your     | Lien Information                                        | 6<br>Registration                                                                                 | Additional Information                                                                                                  | on Finalize      |
| Delinquent taxes are owed on this vehicle in th<br>Passenger Auto Details | e amount of \$31.09. Click here to v                                                                                                    | Venicle into                                                                                | Lien Information                                        | 6<br>Registration                                                                                 | Additional Information                                                                                                  | on Finalize      |
| Select C<br>C<br>C<br>C<br>C<br>C<br>C<br>C<br>C<br>C<br>C<br>C<br>C<br>C | e amount of \$31.09. Click here to v                                                                                                    | Venicle into                                                                                | Lien Information                                        | 6<br>Registration                                                                                 | Additional Information                                                                                                  | on Finalize      |
| Select C C C C C C C C C C C C C C C C C C C                              | e amount of \$31.09. Click here to v                                                                                                    | Venicle into                                                                                | Lien Information                                        | 6<br>Registration<br>rehicle.                                                                     | Additional Information Place On Hol Select One                                                                          | B<br>on Finalize |
| Select C C C C C C C C C C C C C C C C C C C                              | e amount of \$31.09. Click here to v<br>: [TFMEU73868UB09941] *<br>Passenger Auto<br>: [2D - Sedan (2 door)                                                   | Venicle into<br>Buyer information<br>Total Due: \${<br>iew and optionally pay your          | Lien Information                                        | 6<br>Registration<br>rehicle.<br>Motor Type:<br>Cylinders:                                        | Additional Information Place On Hol Select One 08 *                                                                     | B<br>on Finalize |
| Select C C C C C C C C C C C C C C C C C C C                              | e amount of \$31.09. Click here to v<br>1: 1FMEU73868UB09941 *<br>Passenger Auto<br>1: 2D - Sedan (2 door)<br>1: 2008 *                                       | Venicle into<br>A<br>Buyer information<br>Total Due: \$6<br>iew and optionally pay your     | Lien Information<br>5.00<br>delinquent taxes for this v | 6<br>Registration<br>rehicle.<br>Motor Type:<br>Cylinders:<br>Odometer:                           | Additional Informatic<br>Place On Hol<br>Select One<br>08 *<br>128725 *                                                 | B<br>on Finalize |
| Select C C C C C C C C C C C C C C C C C C C                              | e amount of \$31.09. Click here to v<br>: IFMEU73868UB09941 *<br>Passenger Auto<br>: 2D - Sedan (2 door)<br>: 2008 *<br>: FORD *                              | Venicle into                                                                                | Lien Information                                        | 6<br>Registration<br>rehicle.<br>Motor Type:<br>Cylinders:<br>Odometer:                           | Additional Information Place On Hol Select One 08 * 128725 * Not Actual Exceeds Lin                                     | B<br>on Finalize |
| Select C<br>C<br>C<br>C<br>C<br>C<br>C<br>C<br>C<br>C<br>C<br>C<br>C<br>C | e amount of \$31.09. Click here to v<br>Seller Information<br>t IFMEU73868UB09941 *<br>Passenger Auto<br>2D - Sedan (2 door)<br>2008 *<br>FORD *<br>EXPLORE * | Venicle into                                                                                | Lien Information                                        | 6<br>Registration<br>rehicle.<br>Motor Type:<br>Cylinders:<br>Odometer:<br>Special Tag:           | Additional Information Place On Hol Select One  08  * 128725 * Not Actual Exceeds Lin                                   | B<br>on Finalize |
| Select C<br>C<br>C<br>C<br>C<br>C<br>C<br>C<br>C<br>C<br>C<br>C<br>C<br>C | e amount of \$31.09. Click here to v<br>: 1FMEU73868UB09941 *<br>Passenger Auto<br>: 2D - Sedan (2 door)<br>: 2008 *<br>: FORD *<br>: EXPLORE *               | Venicle into                                                                                | Lien Information                                        | 6<br>Registration<br>rehicle.<br>Motor Type:<br>Cylinders:<br>Odometer:<br>Special Tag:<br>Brand: | Additional Information Place On Hol Select One 08 * 128725 * Not Actual _ Exceeds Lin Hail Damaged _ Water              | B Continue       |
| Select C C Color<br>C C C C C C C C C C C C C C C C C C C                 | e amount of \$31.09 Click here to v<br>: 1FMEU73868UB09941 *<br>: Passenger Auto<br>: 2D - Sedan (2 door)<br>: 2008 *<br>: EXPLORE *<br>: EXPLORE *           | Venicle into<br>Buyer information<br>Total Due: \$6<br>iew and optionally pay your<br>x x * | Lien Information<br>5.00<br>delinquent taxes for this v | 6<br>Registration<br>rehicle.<br>Motor Type:<br>Cylinders:<br>Odometer:<br>Special Tag:<br>Brand: | Additional Informatic<br>Place On Hol<br>Select One<br>08 *<br>128725 *<br>Not Actual Exceeds Lin<br>Hail Damaged Water | n Finalize       |

- 6. Enter in the information requested.
  - a. AVIS did not capture Motor Type, so until Motor Type is entered into KAVIS it will ask you with every title action.
  - b. If delinquent taxes are owed, you can pay those by selecting 'here' in the informational message at the top of the screen.
- 7. The Seller Information step will be automatically skipped and will continue to Step 4: Buyer Information step.
  - a. If Pappears next to an Owner if their Customer Account page is missing required information.
    - i. You cannot continue without clicking the icon and editing the necessary fields.
    - ii. An Owner cannot be added or removed to an Update Title Application.

|                   | Mahada    | 2                |                          | 4                                            | 5                        | 6                                                | 7                         |          |
|-------------------|-----------|------------------|--------------------------|----------------------------------------------|--------------------------|--------------------------------------------------|---------------------------|----------|
| information       | venicie i | Information Seli | er information           | Buyer Information                            | Lien Inform              | lation Registration                              | Additional Information    | Fina     |
|                   |           |                  |                          | Total Due: \$6                               | 6.00                     |                                                  | Place On Hold             | Continue |
| luyer Inform      | ation     |                  |                          |                                              |                          |                                                  |                           |          |
|                   |           |                  |                          |                                              |                          |                                                  |                           |          |
| Primary           | Secondary | Designated Owner | Customer ID              | Customer Name                                | Birth Date               | Physical Addre                                   | ess                       | Alerts   |
| Primary           | Secondary | Designated Owner | Customer ID<br>010289870 | Customer Name DEANNA L MITCHELL              | Birth Date<br>11/15/1980 | Physical Addre<br>2512 W Burnett Ave, LOUISVILLE | ess<br>, KY 40210         | Alerts   |
| Primary<br>✓<br>✓ | Secondary | Designated Owner | Customer ID<br>010289870 | Customer Name<br>DEANNA L MITCHELL<br>title. | Birth Date<br>11/15/1980 | Physical Addro                                   | э <b>ээ</b><br>, КҮ 40210 | Alerts   |

8. Click Add Lien if there is a Lien to add.

a. If there is not a lien to enter, click Continue

b. Pending or Filed is available from the dropdown menu, depending upon if your User account has permission to File a lien, and if the Primary Owner's County of Residence matches your County.

| 0                 | -2                         | 3                  | 4                 | 5                | 6            | 7                      |            |
|-------------------|----------------------------|--------------------|-------------------|------------------|--------------|------------------------|------------|
| Title Information | Vehicle Information        | Seller Information | Buyer Information | Lien Information | Registration | Additional Information | Finalize   |
|                   |                            |                    | Total Due:        | \$0.00           |              | Place On Hold          | Continue 🗲 |
| Lien Information  | n                          |                    |                   |                  |              |                        |            |
| Primary Ow        | ner County of Residence: F | RANKLIN            |                   |                  |              |                        |            |
|                   |                            |                    |                   |                  |              |                        |            |
| Add Lien          |                            |                    |                   |                  |              |                        |            |
|                   |                            |                    |                   |                  |              |                        |            |
| Cancel Title App  | plication                  |                    |                   |                  |              |                        | Continue 🕻 |

9. From Step 6: Registration, add a registration if desired. User can choose to do no action, add a registration, renew, or preform a Plate Change action. The dropdown will automatically update the registration actions based on what that vehicle is eligible for.

| Title Information | 2<br>Vehicle Information                                                                        | 3<br>Seller Information                                         | 4<br>Buyer Information | 5<br>Lien Information                                                                                | 6<br>Registration                                                                                                    | 7<br>Additional Information | Finalize   |
|-------------------|-------------------------------------------------------------------------------------------------|-----------------------------------------------------------------|------------------------|----------------------------------------------------------------------------------------------------|----------------------------------------------------------------------------------------------------|-----------------------------|------------|
|                   |                                                                                                 |                                                                 | Total Due:             | \$6.00                                                                                               |                                                                                                    | Place On Hold               | Continue 🕻 |
| Registration      |                                                                                                 |                                                                 |                        |                                                                                                    |                                                                                                    |                             |            |
|                   | RegistrationType:<br>Registration Action:<br>Plate Type:<br>Plate #:<br>Prior Vehicle Type Info | Receipt Only<br>No Action<br>Sluegrass State<br>BWM877 Plate Ye | ear: 19                | Expiration Date: 10                                                                                  | /31/2023                                                                                                    |                             |            |
|                   | Registration Status:<br>Plate Type:<br>Plate #:                                                 | Expired<br>Bluegrass State<br>BWM877 Plate Ye                   | ar: 19                 | Expiration Date: 10/<br>State Vehicle Regi<br>KYTC Vehicle Regi<br>Clerk Vehicle Regi<br>Total Regis | 31/2023       istration Fee     \$0.00       istration Fee     \$0.00       istration Fee     \$0.00       istration Fees     \$0.00 |                             |            |
| © Cancel Title /  | Application                                                                                     |                                                                 |                        |                                                                                                    |                                                                                                    |                             | Continue > |

a. Renewal: The plate number is already filled in, enter in the registration length

and insurance information and select Continue >

|              |                                                                                                    |                                                    | Total Due:               | \$6.00                            | Place On Hold | Check PVA | Continu |
|--------------|----------------------------------------------------------------------------------------------------|----------------------------------------------------|--------------------------|-----------------------------------|---------------|-----------|---------|
| Registration |                                                                                                    |                                                    |                          |                                   |               |           |         |
|              | RegistrationType:                                                                                                    | Renewal                                            |                          | Prior Expiration Date: 10/31/2023 |               |           |         |
|              | Registration Action:                                                                                                    | Renewal 🗸                                          |                          | Expiration Date:                  |               |           |         |
|              | Plate Type:                                                                                                    | Bluegrass State                                    |                          |                                   |               |           |         |
|              | Plate #:                                                                                                    | BWM877 Plate Ye                                    | ar: 19                   |                                   |               |           |         |
|              | Registration Length:                                                                                                    | Short Long *                                       |                          |                                   |               |           |         |
|              | Insurance Status:                                                                                                    | Uninsured                                          |                          |                                   |               |           |         |
|              | Proof Type:                                                                                                    | Select One  *                                      |                          |                                   |               |           |         |
|              |                                                                                                    | Policy Type is required                            |                          |                                   |               |           |         |
|              | Policy Type:                                                                                                    | Select One 🗸 *                                     |                          |                                   |               |           |         |
|              | Attestment is require                                                                                                    | b                                                  |                          |                                   |               |           |         |
|              | I attest that the insurance and insurance and insurance | customer has presented<br>that it has been scanned | proof of<br>into PODD. * |                                   |               |           |         |
|              |                                                                                                    |                                                    |                          |                                   |               |           |         |
| PI           | rior Vehicle Type Info                                                                                                    |                                                    |                          |                                   |               |           |         |
|              | Registration Status                                                                                                    | : Expired                                          |                          | Expiration Date: 10/31/2023       |               |           |         |
|              | Plate Type:                                                                                                    | Bluegrass State                                    |                          | State Vehicle Registration        | n Fee \$0.00  |           |         |
|              | Plate #                                                                                                    | BWM877 Plate Ye                                    | ar: 19                   | KYTC Vehicle Registration         | n Fee \$0.00  |           |         |
|              |                                                                                                    |                                                    |                          | Clerk Vehicle Registration        | n Fee \$0.00  |           |         |
|              |                                                                                                    |                                                    |                          | Total Registration                | Fees \$0.00   |           |         |
|              |                                                                                                    |                                                    |                          |                                   |               |           |         |
|              |                                                                                                    |                                                    |                          |                                   |               |           |         |
|              |                                                                                                    |                                                    |                          |                                   |               |           |         |

b. Or you can preform a First Time Registration by entering in the plate #,

registration length, and Insurance information. Select when completed.

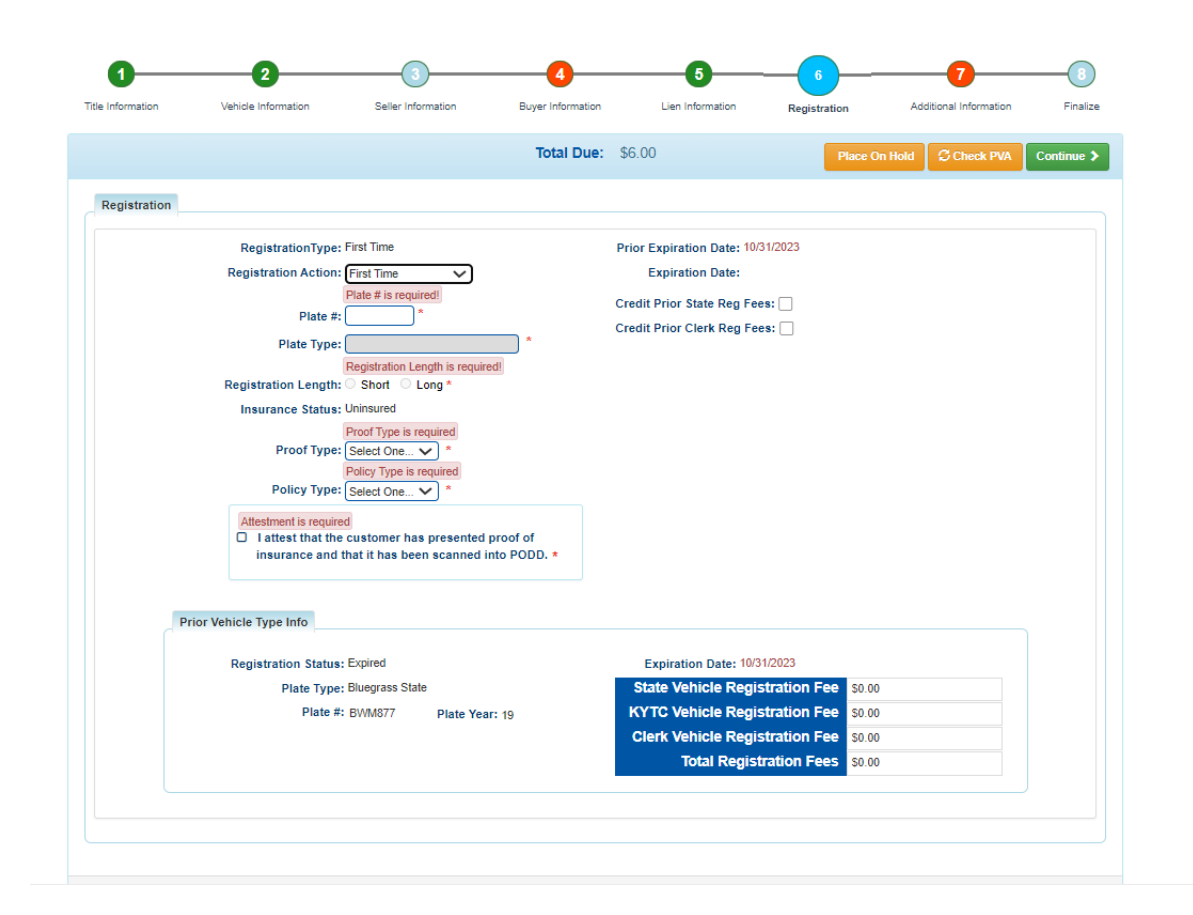

10. On Step 7: Additional Information Page, a user can select to add a mailing address, option of a speed title, and to waive fees.

| Information    | Vehicle Information          | Seller Information         | Buyer Information | Lien Information         | Registration                      | Additional Information                                                 | Fi        |
|----------------|------------------------------|----------------------------|-------------------|--------------------------|-----------------------------------|------------------------------------------------------------------------|-----------|
|                |                              |                            | Total Due:        | \$6.00                   | Place                             | e On Hold 🛛 🕄 Check PVA                                                | Contin    |
|                |                              |                            |                   |                          |                                   |                                                                        |           |
| dditional Info | rmation                      |                            |                   |                          |                                   |                                                                        |           |
|                | Add Alternate Mailing Ad     | dress:                     |                   | Reg Receipt Commen       | its:                              |                                                                        |           |
|                | Vehicle F                    | Purchase Price is required | 1                 | nog noonproonning.       |                                   |                                                                        |           |
|                | Purchase Value: 0.00         | *                          |                   |                          |                                   |                                                                        |           |
|                | Total Usage Value: \$0.00    |                            |                   |                          |                                   |                                                                        |           |
|                | Usage Ta                     | ax Description is required |                   |                          |                                   |                                                                        |           |
| Usa            | ge Tax Description: Select ( | Dne                        | *                 |                          | * These comments                  | will print on the PODD Receipt.                                        |           |
| Wai            | ve State Title Fees:         |                            | с                 | redit Prior Use/Usage/Sa | les 📋 (I attest that th           | e Customer has submitted the                                           |           |
| Wai            | ve Clerk Title Fees:         |                            |                   | Т                        | ax: appropriate a<br>Department o | nd required documentation from th<br>f Revenue approving a credit towa | ne<br>ard |
|                |                              |                            |                   |                          | this transactio                   | n for the amount previously paid f                                     | or        |
|                |                              |                            |                   |                          | documentatio                      | n will be scanned into PODD upor                                       | ,         |
|                |                              |                            |                   |                          | cneckout.)                        |                                                                        |           |
|                |                              | Usage Tax An               | nount: \$0.00     |                          |                                   |                                                                        |           |
| Prior Vehicle  | e Type Info                  |                            |                   |                          |                                   |                                                                        |           |
|                | Purchase Value: \$7,150.0    | 0                          |                   |                          |                                   |                                                                        |           |
|                | Non-Highway Use: (Affi       | davit Required)            |                   |                          |                                   |                                                                        |           |
|                | Total Usage Value: \$7,150.0 | 0                          |                   |                          |                                   |                                                                        |           |
| Usa            | ge Tax Description:          |                            |                   |                          |                                   |                                                                        |           |
|                | Usage Tax Amount: \$429.00   |                            |                   |                          |                                   |                                                                        |           |
|                | Vehicle Identification       | #                          | Vehicle Type      | Make                     | Model                             | Trade-In Value                                                         |           |
|                |                              |                            | No data availal   | ble in table             |                                   |                                                                        |           |
|                |                              |                            |                   |                          |                                   |                                                                        |           |
|                |                              |                            |                   |                          |                                   |                                                                        |           |

11. KAVIS displays the prior Vehicle Type info at the bottom of the screen.

| Usage Tax Amount: | \$0.00        |  |
|-------------------|---------------|--|
| Usage lax Amount. | <b>\$0.00</b> |  |

| Purchase Value: \$7,150.00<br>Non-Highway Use: (Affidavit Required)<br>Total Usage Value: \$7,150.00<br>Usage Tax Description:<br>Usage Tax Amount: \$429.00 |                            |            |                |
|----------------------------------------------------------------------------------------------------|----------------------------|------------|----------------|
| Non-Highway Use: ( <i>Affidavit Required</i> )<br>Total Usage Value: \$7,150.00<br>Usage Tax Description:<br>Usage Tax Amount: \$429.00                      |                            |            |                |
| Total Usage Value: \$7,150.00<br>Usage Tax Description:<br>Usage Tax Amount: \$429.00<br>Vehicle Identification # Vehic                                      |                            |            |                |
| Usage Tax Description:<br>Usage Tax Amount: \$429.00<br>Vehicle Identification # Vehic                                                                       |                            |            |                |
| Usage Tax Amount: \$429.00 Vehicle Identification # Vehic                                                                                                    |                            |            |                |
| Vehicle Identification # Vehi                                                                                                    |                            |            |                |
|                                                                                                    |                            | Maka Madal | Trada In Value |
|                                                                                                    | па                         | make model |                |
|                                                                                                    | No data available in table | le         |                |

12. Once you have filled out this page with the correct information, you can select

**Continue** to continue to Step 8: Finalize.

13. Review the Finalize Title Application Page. If anything is red, click on either the bubble at the top or the warning itself to be taken to the page that needs attention.

a. When all necessary data is entered, click Add To Cart and check out as normal.